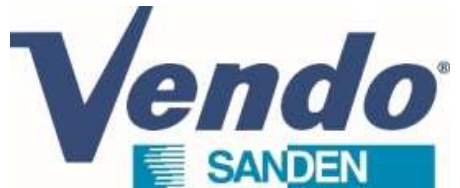

## CDU Sanden Software guide OLD GENERATION

- Operating display
   1/ Operating display
   1 to 2.3/ Software release checking
   3.1 & 3.2/ Setting menu
- 4.1 to 4.3/ Setting CDU

This document is the property of SandenVendo Gmbh. The illustrations in this document are given for information only. SandenVendo Gmbh reserves the right to modify information in this document without notice.

## 1/ Operating display

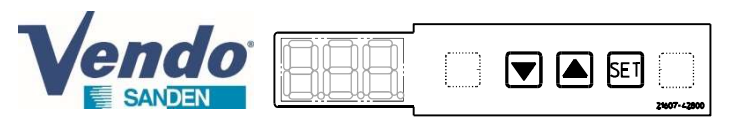

### 1/ Display

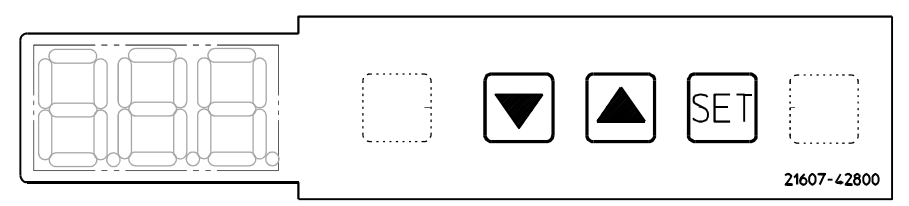

| Name       | Function                                                                                                    |  |  |  |  |  |
|------------|----------------------------------------------------------------------------------------------------|--|--|--|--|--|
| SET button | Scroll through configured values                                                                                                    |  |  |  |  |  |
| ▲ button   | Edit settings (increase)                                                                                                    |  |  |  |  |  |
| ▼ button   | Edit settings (reduce)                                                                                                    |  |  |  |  |  |
| 888.       | Displays the normal low-pressure value.<br>Displays the setting value in setting value<br>adjustment mode, and displays each data point<br>in RAM display mode. |  |  |  |  |  |
|            | Flashes when sending or receiving<br>communication data between the master unit<br>and the slave unit (period after the first right-<br>hand digit).            |  |  |  |  |  |

### 2/ Initializing display

When the condensing unit is turned ON, the display starts showing the following information up to the normal low pressure value :

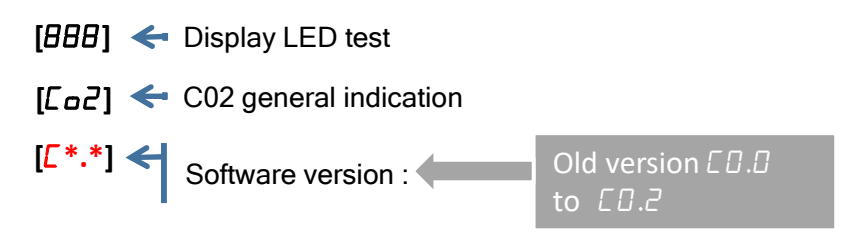

- [*I* n*I*] <- Indication that the condensing unit made the initialization
- [\*\*.\*] <- Low pressure current value CLA (normal condition)

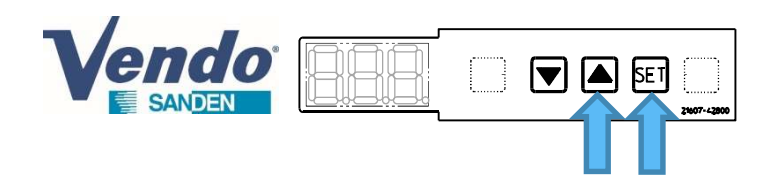

Press and hold **A** & SET buttons for 3 seconds when normal mode is displayed.

- The display shows "r00"
- Press shortly ▼ to display "rSU"
- Press "SET" from "rSU" to display the Software version.
- The display shows the Software version (Example : U0.3....)
- Press and hold "SET" button for 3 seconds to finish, after that the indication change to normal mode.

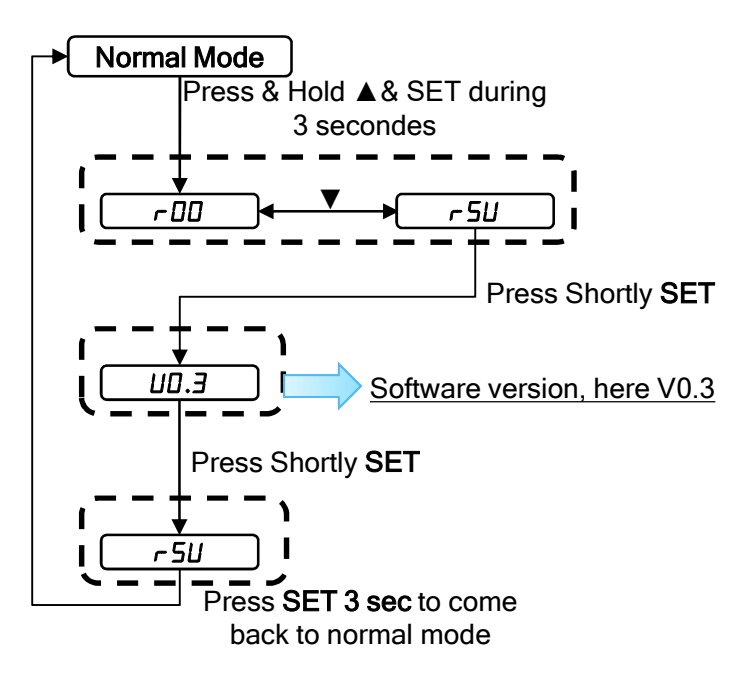

## 2.1/ Software release checking

Checking release is the same process as new generation software

Other possibility to check the software release :

-From the initialization phase of the condensing unit, just after switch ON the power supply. *Check 1st slide : 1/ operating display* 

## 2.2/ Software release checking

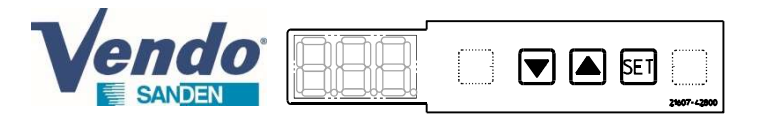

| Software SCU      |               | Release<br>*       | date<br>release<br>** | ref PCB controller<br>(for information) | Description                                                                                                    |                                                                                                    |                               |
|-------------------|---------------|--------------------|-----------------------|-----------------------------------------|----------------------------------------------------------------------------------------------------|----------------------------------------------------------------------------------------------------|-------------------------------|
| OLD<br>GENERATION | 8B2 to<br>8B5 | CD.D<br>to<br>CD.2 | 2016 to<br>2018       | one reference per<br>model              | OLD GENERATION CDU SOFTWARE (refer to old software guide for operating instruction)<br>-One soft per model of CDU<br>-Low Temperature mode not managed (=> Move Cooling to freezing appliance by changing over 10<br>parameters)                                                                                                    | GENERATION<br>SOFTWARE                                                                                                    |                               |
|                   | 8B6           | U4.3               | March 19              | 20725-14350                             | NEW GENERATION multilogic software :<br>-Can replace the previous one<br>-Manage Cooling (MT) or Freezing (LT) with 1 parameter selection<br>-Compatible with all CDU models with parameter selection<br>-Management of the fan by the compressor speed and the outside temperature<br>-Low pressure cut inhibited at compressor start | All about<br>new                                                                                                    |                               |
| NEW<br>GENERATION | 8B7           | UD.3               | June 20               | 4590170H10                              | -Can replace the previous one<br>-Automatic recognition Panasonic compressor<br>-Discharge temperature control optimization<br>-Improvement Fan motor error detection                                                                                                    | software generation,                                                                                                    |                               |
|                   | 8B8           | 8B8 _              | UD.5<br>(V0.51)       | May 22                                  | 4590336H10                                                                                                    | -Can replace the previous one<br>-Low pressure cut alarm display (E41)<br>-High pressure alarm (E01) & Discharge Temperature (E02) available on alarm output 230V (configurabl<br>-Correction Low pressure target writing from Modbus (Configurable)<br>-Error history menu | the up to<br>date<br>software |
|                   |               |                    |                       |                                         |                                                                                                    | U I.D<br>(V1.01)                                                                                                    | July 22                       |

\*Check the software release during initialisation of the product after power supply ,

Or by checking with the display, follow the instruction described in the previous slide,

Or by the reading parameters (accessible by this way only from the last softare release 8B8 V1.01)

\*\* the date of the software release may differ from the date of production of the condensing unit

## 2.2/ Software release checking

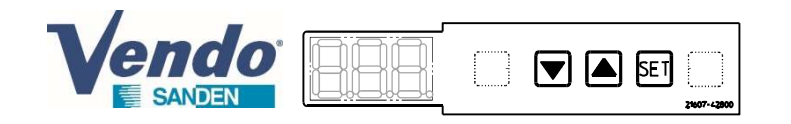

Indication about the software release embedded in the unit

| CDU type | Model     | Voltage    | Country | Software generation                                                                          |
|----------|-----------|------------|---------|----------------------------------------------------------------------------------------------|
| CDU-S    | R02A1A    | 230V 3ph+N | Japan   | OLD Generation                                                                               |
|          | R02A1B    | 230V 1ph+N | Japan   | Check release (manufactured with OLD one , but may be updated by NEW before delivery)        |
|          | R02A1D    | 230V 1ph+N | Italy   | NEW Generation                                                                               |
| CDU-M    | R04A1A    | 230V 3ph+N | Japan   | OLD Generation                                                                               |
|          | R04A1B    | 230V 1ph+N | Japan   | <b>Check release</b> (manufactured with OLD one , but may be updated by NEW before delivery) |
|          | R04A1B-Z1 | 230V 1ph+N | Japan   | NEW Generation (V4,3)                                                                        |
|          | R04A1C    | 400V 3ph+N | Italy   | NEW Generation                                                                               |
|          | R04A1D    | 230V 1ph+N | Italy   | NEW Generation                                                                               |
| CDU-L    | R06A2A    | 230V 3ph+N | Japan   | OLD Generation                                                                               |
|          | R06A2B    | 400V 3ph+N | Japan   | <b>Check release</b> (manufactured with OLD one , but may be updated by NEW before delivery) |
|          | R06A2C    | 400V 3ph+N | Italy   | NEW Generation                                                                               |

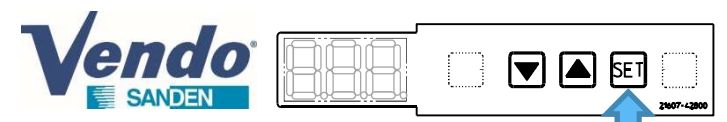

1- From Normal mode display, **Press shortly SET button.** 

Normal Mode

2- Choose with ▲ or ▼ button the Refrigerant Circuit [CLA, CLB or CHC]

Press shortly SET button

→ 12.3 A or V

Press

Press

SET

LLH→UEr→ 12.3 4 ---

Press

SET

12.3

SET

 $LP \rightarrow PS \rightarrow$ 

3- Press shortly **SET** button to read the parameters of the following table. Scroll through Refrigerant Circuit with ▲or ▼ button.

4- Exit : Press and hold **SET** for 3 seconds to exit reading and come back to Normal mode (or press any key for 1 minute)

 $\rightarrow E5 \rightarrow 12$ 

Press

SET

[LLb → P5 → IZ.3] ▲ or ▼

Press

Press

SET

▲ or ▼

SET

 $LLb \rightarrow UEr \rightarrow 12.3$ 

Press and hold **SET** button for 3 sec, or wait for a while to come back to normal mode

## Checking Reading Parameters is the

same process new generation software

2/ Reading parameters

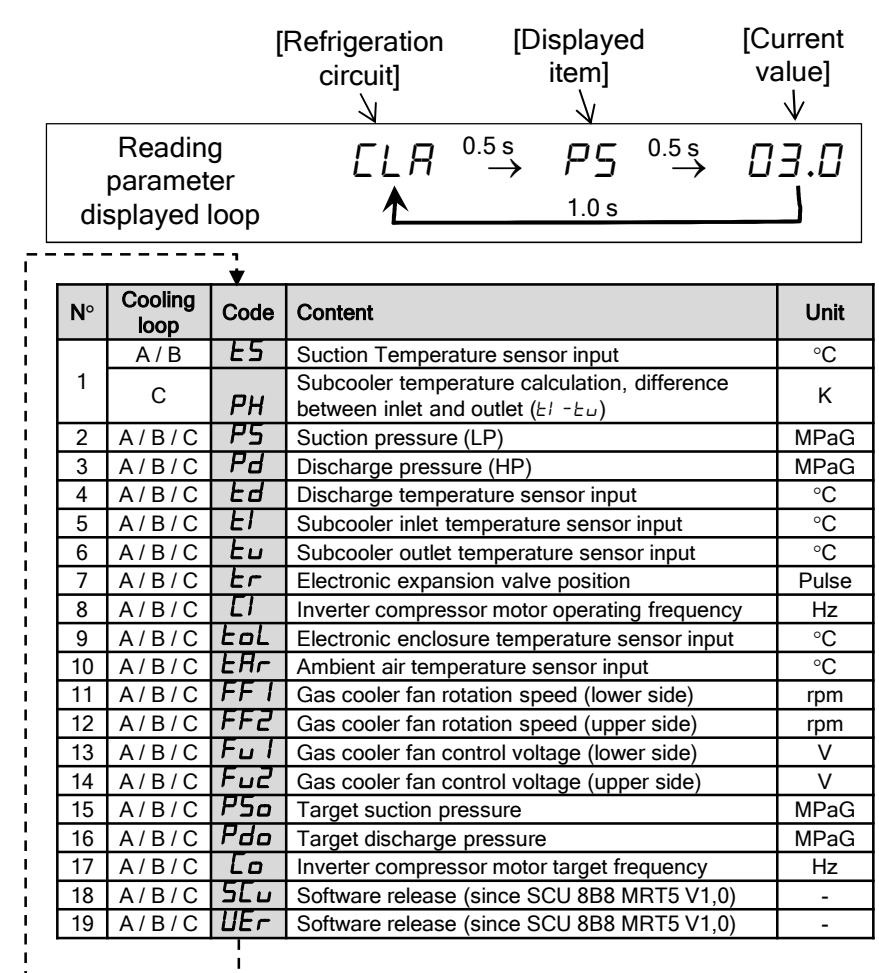

<u>Remark</u> : There is no reading parameters loop B for CDU-M There is no reading parameters loop B an loop C for CDU-S

 $EHE \rightarrow PH$ 

12.3I

Press

SET

Press

Press

SET

SET

 $(HE \rightarrow P5 \rightarrow I2.3)$ 

(CHC → UEr → 12.3

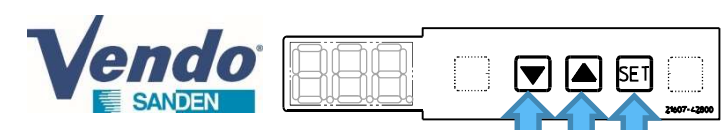

1- From Normal mode display, **Press ▲ and ▼ and "SET" button for 3 seconds,** to enter in parameter setting menu.

#### 1<sup>st</sup> step (example of modification with A02):

Choose a list of parameter to modify : CLA : list of parameters Loop A, Axx parameters CLb : list of parameters Loop B, Bxx parameters CHC : list of parameters Loop C, Cxx parameters 2- The display shows "CLA" first, 3- Press shortly ▲ or ▼ button to select the submenu to modify

4- Press shortly "SET " button to enter in the desired submenu

#### 2<sup>nd</sup> step (example of modification with A02):

5- The display shows the 1<sup>st</sup> parameter of the list "A01" and "02.0", alternately every 0,5 seconds (the parameter and its value).
6- One or more short press on "SET" to go down on the parameter to be modified.

7- Press shortly ▲ or ▼ button to set the desired value.

8- If there are other parameters to modify in this list : one or more short press on "**SET**" to go down to the parameter to be modified. If not, go to the next point.

9- Exit : Press and hold **SET** for 3 seconds to exit and come back to Normal mode (or press any key for 1 minute)

Important: browsing in the settings menu gives access to a large number of settings. Please modify only the parameters indicated in this guide and as required.

# 3.1/ Settings menu : setting process parameter A/B/C

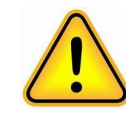

OLD GENERATION SOFTWARE : there is one release per model CDU S , M or L. Avoid using a PCB controller with Old software generation for service

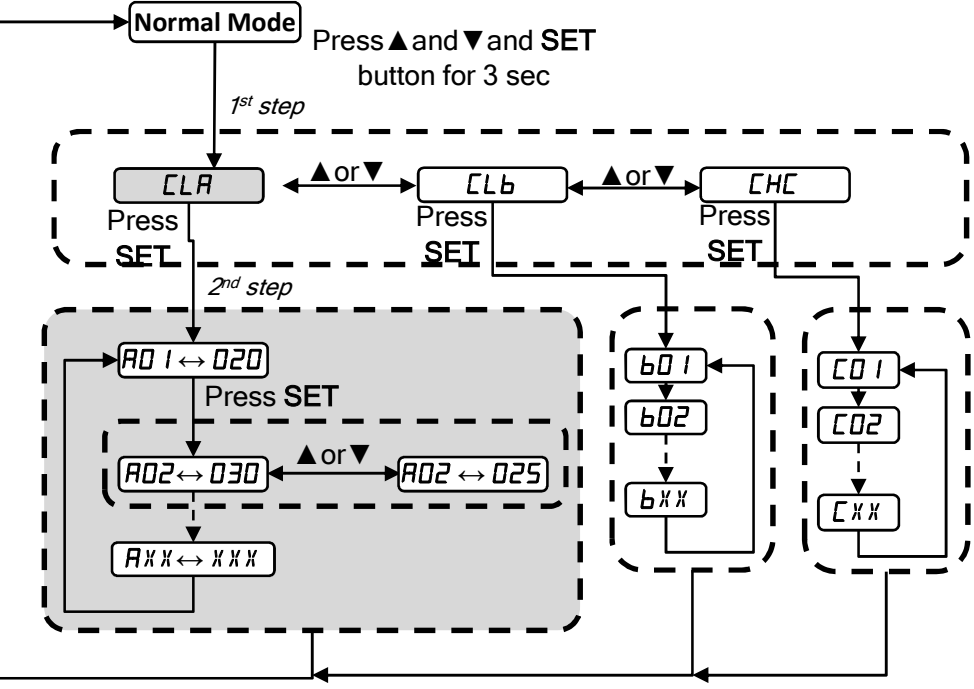

Press and hold **SET** button for 3 sec, or wait for a while to come back to normal mode

<u>Remark</u> : There is no setting parameters loop B for CDU-M There is no reading parameters loop B an loop C for CDU-S

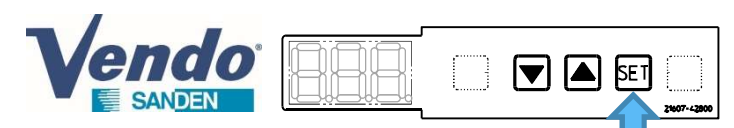

1- from Normal mode display, Press "SET" button for 3 seconds.

- 2- The display shows "P00" and "xxx" alternately every 0.5 seconds (depending on the of CDU)
  000 is CDU-L
  001 is CDU-S
  002 is CDU-M
- 3- Press "SET" button successively until the desired parameter
- 3- Press shortly ▲ or ▼ button to set the desired value.
- 4- Press "SET" button to the next parameter

5- Exit : Press and hold **SET** for 3 seconds to exit and come back to Normal mode (or press any key for 1 minute)

 Parameters P are common for all the loops
 Changing the parameter P00 creates error code because of the wrong selection of the model of CDU

# 3.2/ Settings menu : setting process parameter P

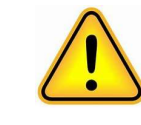

OLD GENERATION SOFTWARE : there is one release per model CDU S, M or L. Avoid using a PCB controller with Old software generation for service

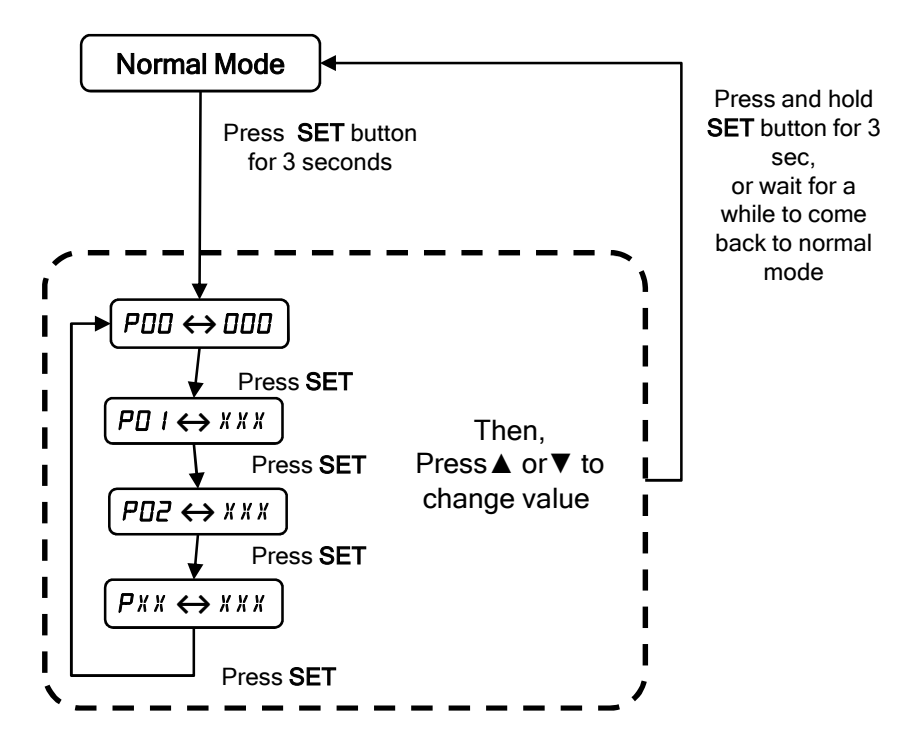

### 4.1/ CDU-S Parameters adjustment

### according to evaporator temperature set point

CDU-S R02A1A / R02A1B

**R02A1B** : check well the software release and confirm the old software before modifying the parameters below

| Parameter                                           | Unit | Fcatory set | Tev ≥ -5°C | Tev ≥ -10°C |
|-----------------------------------------------------|------|-------------|------------|-------------|
| P08<br>MIN Low Pressure for Comp-<br>ON             | MPa  | 3.0         | 3.0        | 3.0         |
| A01<br>MIN Low Pressure (Low<br>Pressure Cut)       | МРа  | 2.0         | 2.0        | 2.0         |
| A02<br>Target Low Pressure                          | МРа  | 3.0         | 3.0        | 2.5         |
| A04<br>MIN T <sup>°</sup> Ambiant Comp OFF          | °C   | -20         | -30        | -30         |
| A05<br>MIN T <sup>°</sup> Ambiant Comp ON           | °C   | -15         | -25        | -25         |
| A14<br>MAX T <sup>°</sup> amb for HP<br>Calculation | °C   | 32          | 32         | 26          |

## 4.2/ CDU-M Parameters adjustment

### according to evaporator temperature set point

CDU-M R04A1A / R04A1B

R04A1B : check well the software release and confirm the old software before modifying the parameters below
 R04A1B-Z1 : product manufactured with software V4,3 (New Generation → check updated software guide)

| Parameter                                   | Unit | Factory<br>set | Tev≧-<br>5°C | Tev≧-<br>10°C | Tev≧-<br>15℃ | Tev≧-<br>20°C | Tev≧-<br>25℃ | Tev≧-<br>30°C | Tev≧-<br>35℃ |
|---------------------------------------------|------|----------------|--------------|---------------|--------------|---------------|--------------|---------------|--------------|
| PO8 MIN Low Pressure for Comp-ON            | MPa  | 3.0            | 3.0          | 3.0           | 3.0          | 2.0           | 2.0          | 2.0           | 2.0          |
| A01 MIN Low Pressure (Low Pressure Cut)     | MPa  | 2.0            | 2.0          | 1.8           | 1.6          | 1.3           | 1.1          | 0.9           | 0.9          |
| A02 Target Low Pressure                     | MPa  | 3.0            | 3.0          | 2.5           | 2.2          | 1.9           | 1.6          | 1.3           | 1.1          |
| <b>A04</b> MIN T° amb for Comp-OFF          | °C   | -20            | -30          | -30           | -30          | -30           | -30          | -30           | -30          |
| A05 MIN T° amb for Comp-ON                  | °C   | -10            | -25          | -25           | -25          | -25           | -25          | -25           | -25          |
| <b>A14</b> MAX T° amb for HP Calculation    | °C   | 33             | 33           | 27            | 19           | 14            | 12           | 12            | 12           |
| A15 Discharge Temp for HP Reduction Control | °C   | 115            | 115          | 115           | 115          | 105           | 105          | 105           | 105          |
| A17 Target High Pressure Reduction          | bar  | 1              | 1            | 1             | 1            | 2             | 2            | 2             | 2            |
| A18 Reset Temperature for A15               | °C   | 112            | 112          | 112           | 112          | 104           | 104          | 104           | 104          |
| A19 Period for A18                          | min  | 3              | 3            | 3             | 3            | 2             | 2            | 2             | 2            |
| CO1 MIN Low Pressure (Low Pressure Cut)     | MPa  | 2.0            | 2.0          | 2.0           | 2.0          | 2.0           | 1.5          | 1.5           | 1.5          |
| C26 MIN T° amb for CHC-ON                   | °C   | 8              | 15           | 15            | 8            | 8             | 8            | 8             | 8            |
| C27 MIN CLA/CLB Comp Speed for CHC-ON       | Hz   | 40             | 40           | 40            | 35           | 35            | 35           | 35            | 35           |
| C44 MIN T° amb for CHC-OFF                  | °C   | 5              | 12           | 12            | 6            | 6             | 6            | 6             | 6            |
| C45 MIN Superheat for CHC-OFF               | к    | 5              | 5            | 0.5           | 0.5          | 0.5           | 0.5          | 0.5           | 0.5          |
| C52 MIN EEV Position                        | pls  | 40             | 40           | 150           | 150          | 150           | 150          | 150           | 150          |

## 4.3/ CDU-L Parameters adjustment

### according to evaporator temperature set point

### CDU-L R06A2A / R06A2B

**R06A1B** : check well the software release and confirm the old software before modifying the parameters below

| Parameter                                     | Unit | Factory<br>set | Tev≧-<br>5°C | Tev≧-<br>10°C | Tev≧-<br>15℃ | Tev≧-<br>20°C | Tev≧-<br>25°C | Tev≧-<br>30°C | Tev≧-<br>35℃ |
|-----------------------------------------------|------|----------------|--------------|---------------|--------------|---------------|---------------|---------------|--------------|
| PO8 MIN Low Pressure for Comp-ON              | MPa  | 3.0            | 3.0          | 3.0           | 3.0          | 2.0           | 2.0           | 2.0           | 2.0          |
| A/B01 MIN Low Pressure (Low Pressure Cut)     | MPa  | 2.0            | 2.0          | 1.8           | 1.6          | 1.3           | 1.1           | 0.9           | 0.9          |
| A/B02 Target Low Pressure                     | MPa  | 3.0            | 3.0          | 2.5           | 2.2          | 1.9           | 1.6           | 1.3           | 1.1          |
| A/B05 MIN T <sup>°</sup> amb for Comp-ON      | °C   | -10            | -25          | -25           | -25          | -25           | -25           | -25           | -25          |
| A/B14 MAX T° amb for HP Calculation           | °C   | 33             | 33           | 27            | 19           | 14            | 12            | 12            | 12           |
| A/B15 Discharge Temp for HP Reduction Control | °C   | 115            | 115          | 115           | 115          | 105           | 105           | 105           | 105          |
| A/B17 Target High Pressure Reduction          | bar  | 1              | 1            | 1             | 1            | 2             | 2             | 2             | 2            |
| A/B18 Reset Temperature for A15               | °C   | 112            | 112          | 112           | 112          | 104           | 104           | 104           | 104          |
| A/B19 Period for A18                          | min  | 3              | 3            | 3             | 3            | 2             | 2             | 2             | 2            |
| CO1 MIN Low Pressure (Low Pressure Cut)       | MPa  | 2.0            | 2.0          | 2.0           | 2.0          | 2.0           | 1.5           | 1.5           | 1.5          |
| C26 MIN T° amb for CHC-ON                     | °C   | 8              | 15           | 15            | 8            | 8             | 8             | 8             | 8            |
| C27 MIN CLA/CLB Comp Speed for CHC-ON         | Hz   | 40             | 40           | 40            | 35           | 35            | 35            | 35            | 35           |
| C44 MIN T° amb for CHC-OFF                    | °C   | 5              | 12           | 12            | 6            | 6             | 6             | 6             | 6            |
| C45 MIN Superheat for CHC-OFF                 | к    | 5              | 5            | 0.5           | 0.5          | 0.5           | 0.5           | 0.5           | 0.5          |
| C52 MIN EEV Position                          | pls  | 40             | 40           | 150           | 150          | 150           | 150           | 150           | 150          |